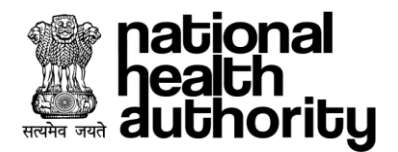

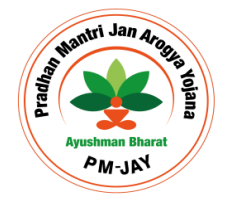

## 7.1. Beneficiary Login

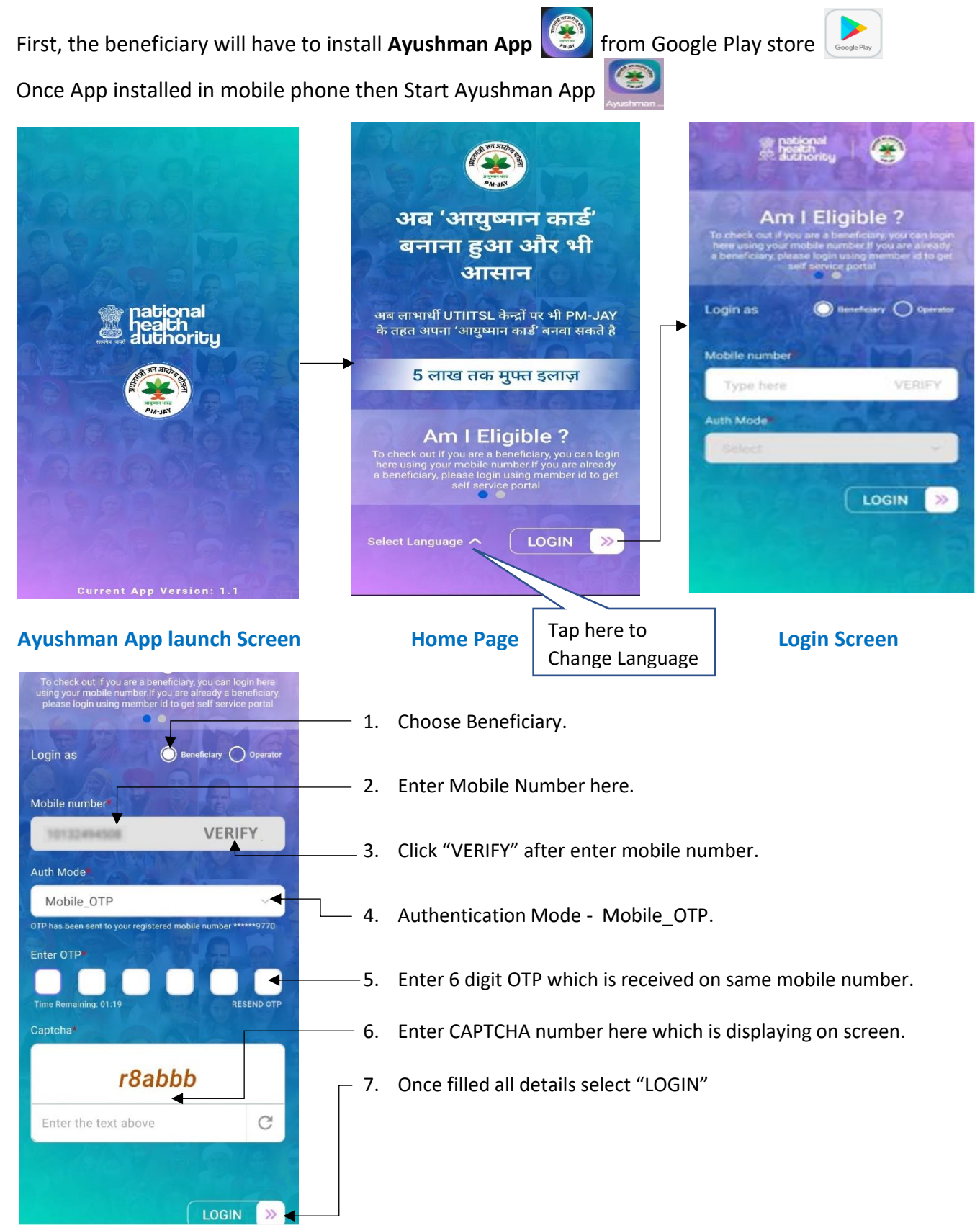

\*Disclaimer: "The personal details are blurred to avoid violation of privacy".